# MANUAL ENTELCONVIENE

## TIENDA

Ingresa al link para compra de equipos y accesorios https://tienda.entelconviene.cl/

2 Haz click en el landing para saber si tu Empresa es parte del convenio

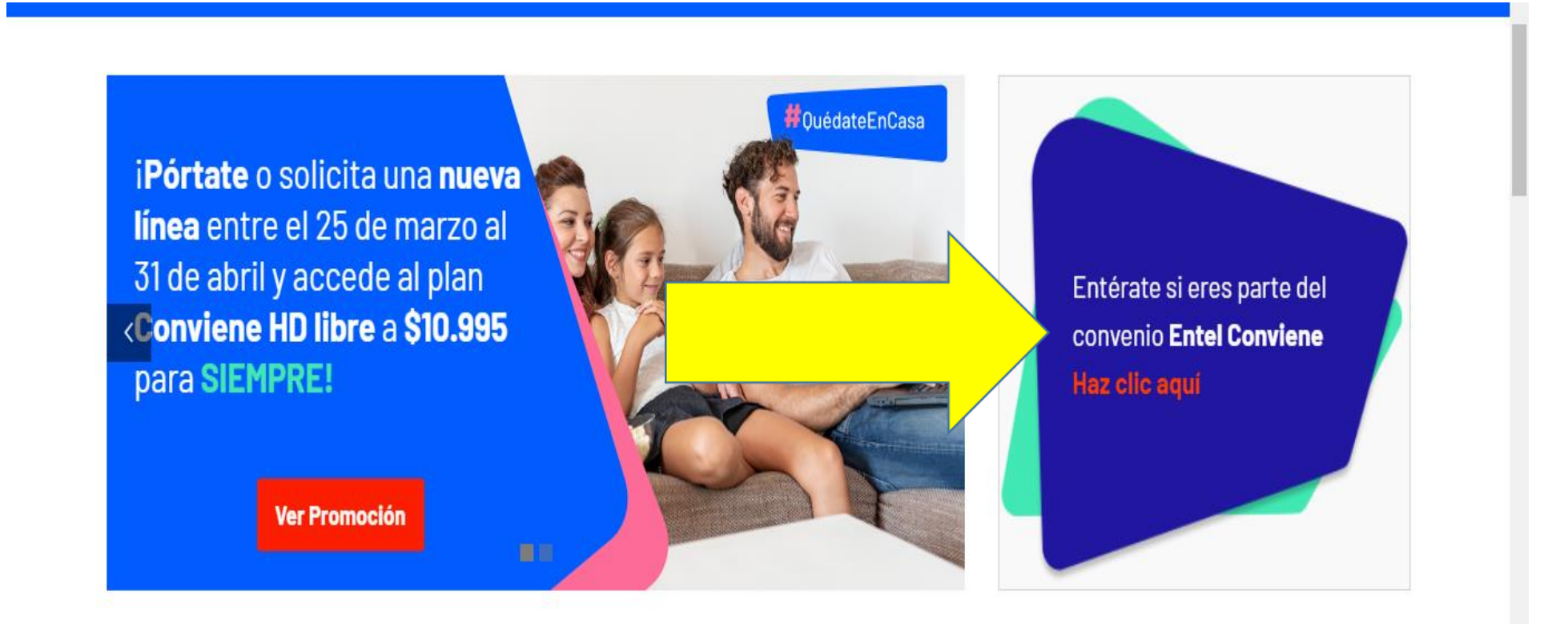

### PORTAL DE PLANES

3

### Ingresar a RUT (61102033-3), o bien, Dir. Bienestar Soc. de la Armada

4 Ingresa tu Rut y correo electrónico personal

|                     |                                                         |                                                                                 |                                                                                  |                                                                                         | 61102033-3                                                                   |
|---------------------|---------------------------------------------------------|---------------------------------------------------------------------------------|----------------------------------------------------------------------------------|-----------------------------------------------------------------------------------------|------------------------------------------------------------------------------|
|                     |                                                         |                                                                                 |                                                                                  |                                                                                         |                                                                              |
| 61102033-3 DIR. BIE | ENESTAR SOC. DE LA ARMAD                                | A                                                                               |                                                                                  |                                                                                         |                                                                              |
| nandaz              |                                                         |                                                                                 |                                                                                  |                                                                                         |                                                                              |
| nanuez              | -                                                       |                                                                                 |                                                                                  |                                                                                         |                                                                              |
| 8-9                 | _                                                       |                                                                                 |                                                                                  |                                                                                         |                                                                              |
| 32                  |                                                         |                                                                                 |                                                                                  |                                                                                         |                                                                              |
|                     | -                                                       |                                                                                 |                                                                                  |                                                                                         |                                                                              |
| mail.com            |                                                         |                                                                                 |                                                                                  |                                                                                         |                                                                              |
|                     |                                                         |                                                                                 |                                                                                  |                                                                                         |                                                                              |
|                     | 61102033-3 DIR. BI<br>nandez<br>/8-9<br>32<br>?mail.com | 61102033-3 DIR. BIENESTAR SOC. DE LA ARMAD<br>nandez<br>/8–9<br>32<br>pmail.com | 61102033-3 DIR. BIENESTAR SOC. DE LA ARMADA<br>nandez<br>18–9<br>32<br>pmail.com | 61102033-3 DIR. BIENESTAR SOC. DE LA ARMADA<br>nandez<br>18-9<br>32<br>22<br>29mail.com | 61102033-3 DIR. BIENESTAR SOC. DE LA ARMADA   nandez   18-9   32   9mail.com |

#### Ingresa al portal de planes con los Datos que te Registraste

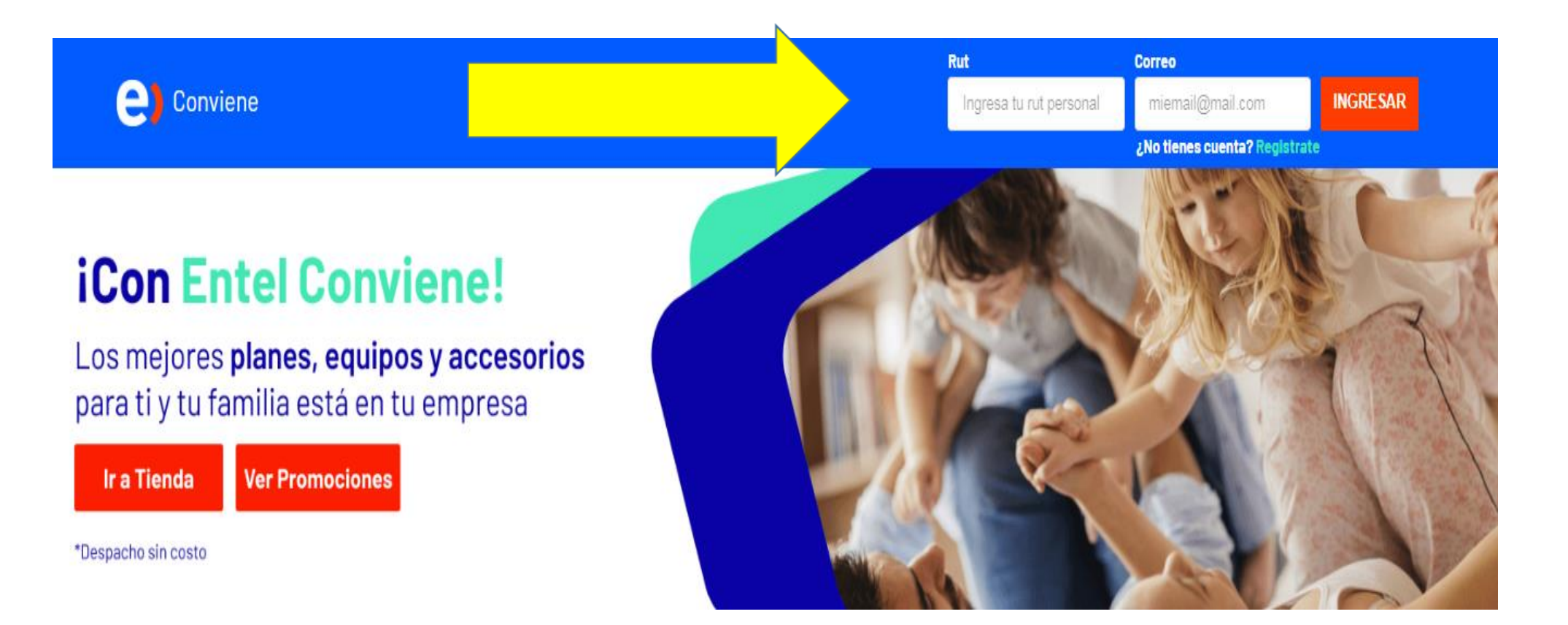

#### En caso de solicitar un plan, solicita el tipo transacción que necesitas

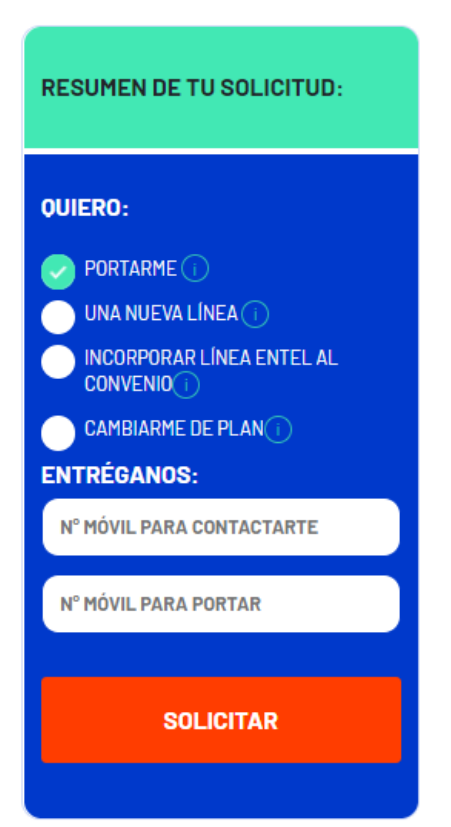

5

- **Portarme:** cuando tu línea o la de tu familiar está en otro operador móvil de Chile
- Nueva línea: cuando necesites habilitar una nueva SIM Card con número móvil nuevo
- Incorporar línea Entel al convenio: cuando Selecciona esta opción cuando el trabajador o familiar tiene una línea en Entel Prepago o Suscripción y desea incorporarla al convenio móvil con la Empresa
- **Cambiarme de plan:** cuando ya estás en el convenio y necesitas actualizar tu plan

6 Ingresar Numero de serie de CEDULA DE IDENTIDAD e indicar si eres titular o no de la línea a incorporar.

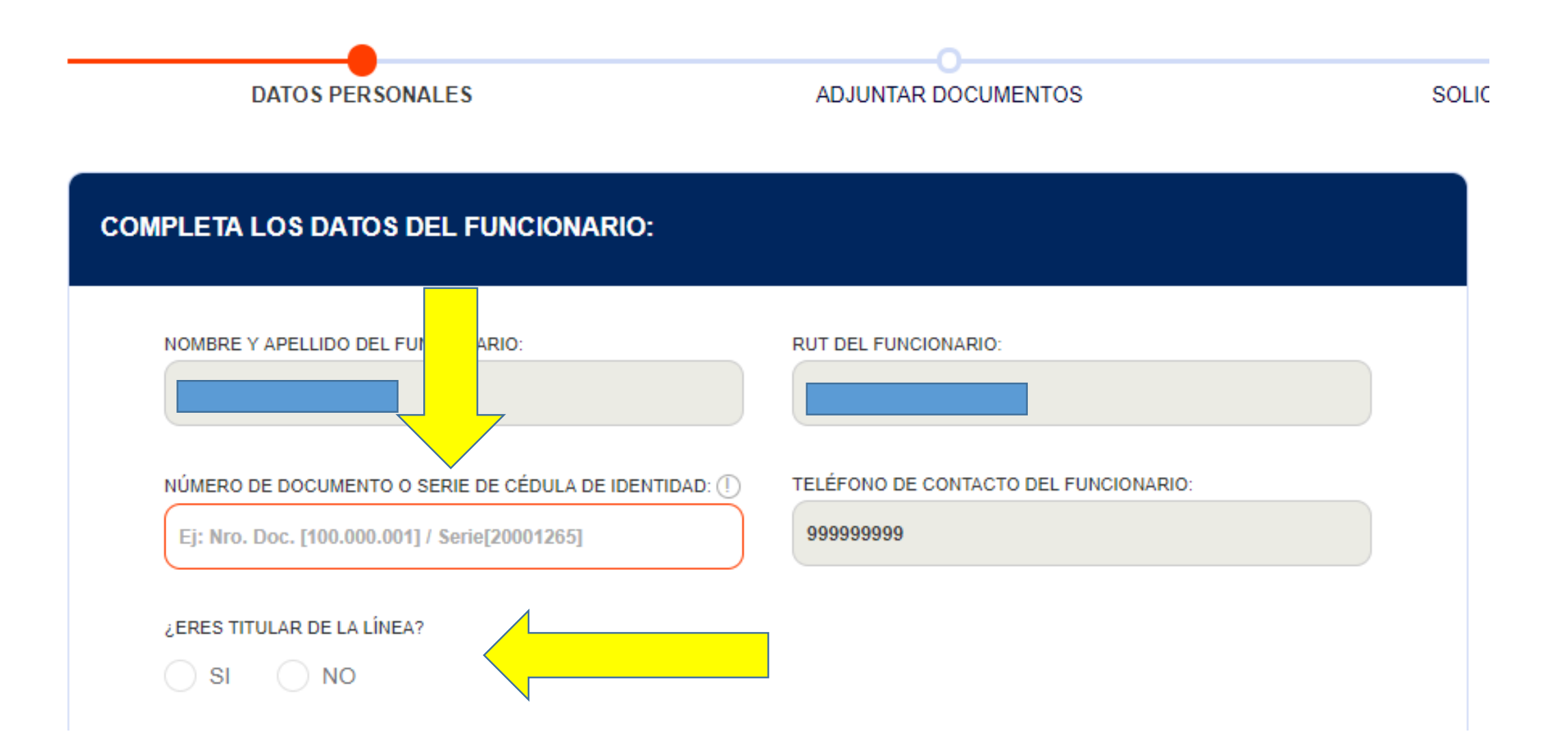

#### COMPLETA LOS DATOS DEL TITULAR DE LA LÍNEA ENTEL A INCORPORAR:

| NOMBRE Y APELLIDO DEL TITULAR:                         | RUT DEL TITULAR:       |
|--------------------------------------------------------|------------------------|
| Ej: Juan Hernandez                                     | -                      |
| NÚMERO DE DOCUMENTO O SERIE DE CÉDULA DE IDENTIDAD: () | TELÉFONO DE CONTACTO:  |
| Ej: Nro. Doc. [100.000.001] / Serie[20001265]          | Ej: 987654321          |
| IÚMERO MÓVIL DEL CAMBIO:                               | REGIÓN:                |
| 999999999                                              | Región Metropolitana 🗸 |
|                                                        | DIRECCIÓN/NÚMERO:      |
| COMUNA:                                                |                        |

#### Descargar y adjuntar documentos:

- MANDATO PARA CONVENIO POR DESCUENTO PLANILLA (solo si corresponde a tu empresa)
- LIQUIDACIÓN DE SUELDO(CONVENIO TRABAJADOR TITULAR Y RESPONSABLE DEL PAGO DE LA LINEA)

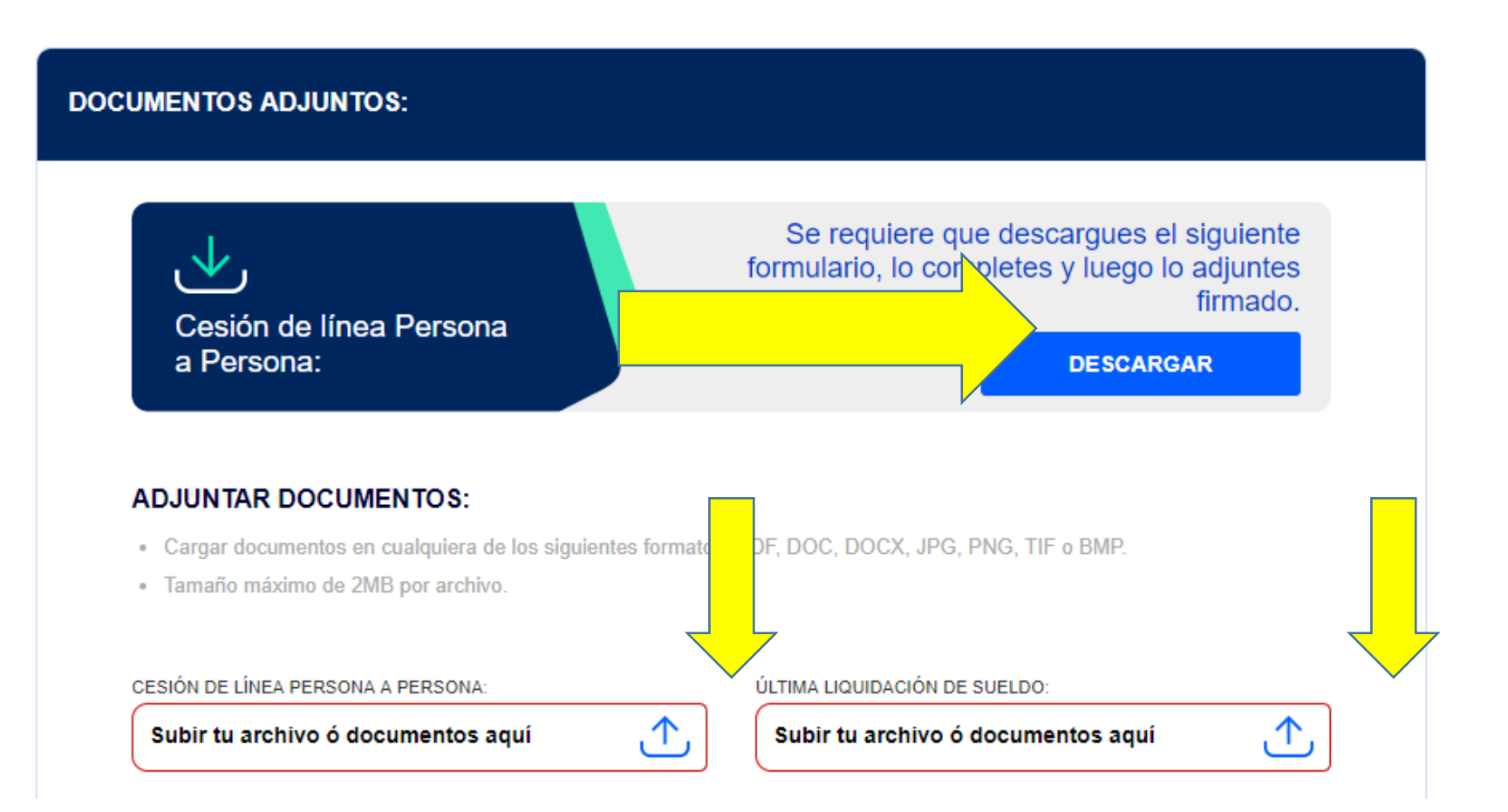

Llenar Solicitud de cesión la cual debe ser firmada el titular de la línea y por el usuario (trabajador) siempre y cuando la línea no este a tu nombre.

En CEDENTE debe firmar el dueño de la línea y en CESIONARIO debe firmar quien recibe la línea y quedara como titular en Entel.

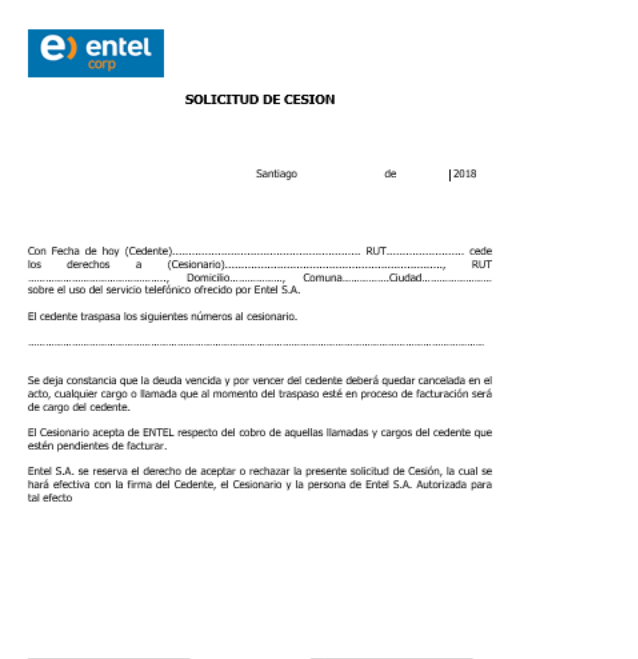

CEDENTE

9

CESIONARIO

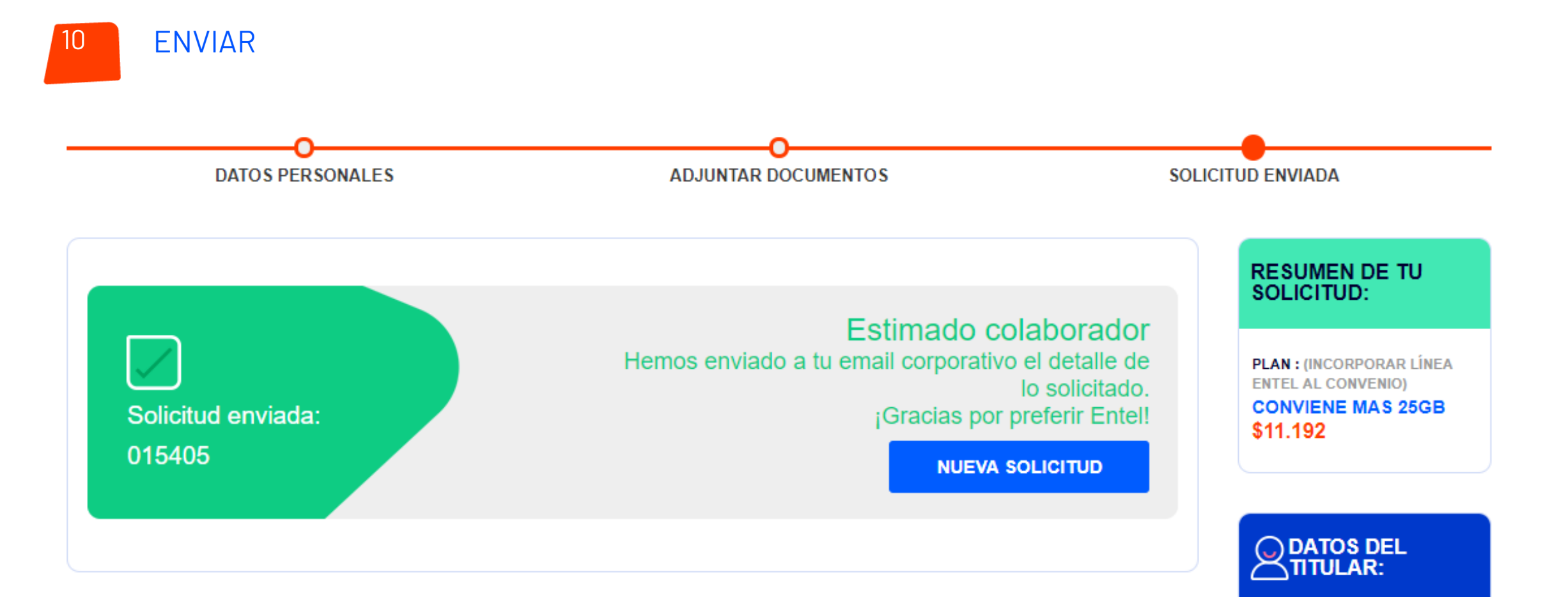

Posterior al envío de tu solicitud, te llegara un mail de notificación desde el correo <u>notificacion@entelconviene.cl</u> con el numero de tu requerimiento. Recuerda revisar el SPAM

Solicitud de oferta preferencial N°015405 - Entel

Mensaje enviado con importancia Alta.

notificacion@entelconviene.cl Lun 13-05-2019 11:38

N

**BIENVENIDO** 

Acabas de solicitar incorporar línea entel al convenio Entel Conviene ....

Ahora todas tus líneas entel quedarán en una sola cuenta, traspasadas automáticamente a tu línea Entel Conviene.

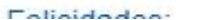